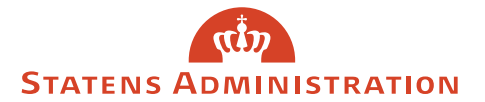

15. marts 2023 Servicedesk

## Nulstilling af browser-indstillinger – Google Chrome

Har du udfordringer med at logge på Statens Administration's Serviceportal, efter at denne er blevet opgraderet, kan dette løses ved at nulstille browser-indstillingerne.

Bemærk: Udfører du nedenstående, kan der være genveje og deaktiverede udvidelser der bliver slettet samt cookies og andre midlertidige websitedata.

Nulstillingen udføres således:

Tryk på nedenstående ikon i din browser:

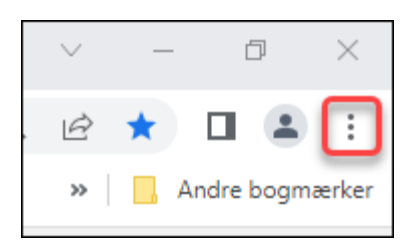

Vælger 'Indstillinger' og skriv 'nulstil' i søgefeltet:

| Q nulstil                                                        | 8 |
|------------------------------------------------------------------|---|
| <mark>Ilstil</mark> indstillinger                                |   |
| Gendan indstillinger til deres oprindelige standardkonfiguration | • |

Klik på 'Gendan indstillinger til deres oprindelige standardkonfiguration'.

Nedenstående boks fremkommer:

| Vil du nulstille indstillingerne?                                                                                                    |          |                       |  |
|----------------------------------------------------------------------------------------------------|----------|-----------------------|--|
| Denne handling:                                                                                                    |          |                       |  |
| <ul> <li>Nulstiller Chrome-indstillinger og Chrome-genveje</li> <li>Deaktiverer udvidelser</li> <li>Sletter cookies og andre midlertidige websitedata</li> <li>Bogmærker, historik og gemte adgangskoder påvirkes ikke.<u>Flere oplysninger</u></li> </ul> |          |                       |  |
|                                                                                                    | Annuller | Nulstil indstillinger |  |
| Vær med til at gøre Chrome bedre ved at rapportere de <u>aktuelle indstillinger</u> .                                                                                                    |          |                       |  |

Tryk på 'Nulstil indstillinger'.

Herefter skulle der kunne logges på Serviceportalen.